# Register your product and get support at www.philips.com/welcome

# PhotoFrame

8FF3FP Series 7FF3FP Series 6FF3FP Series

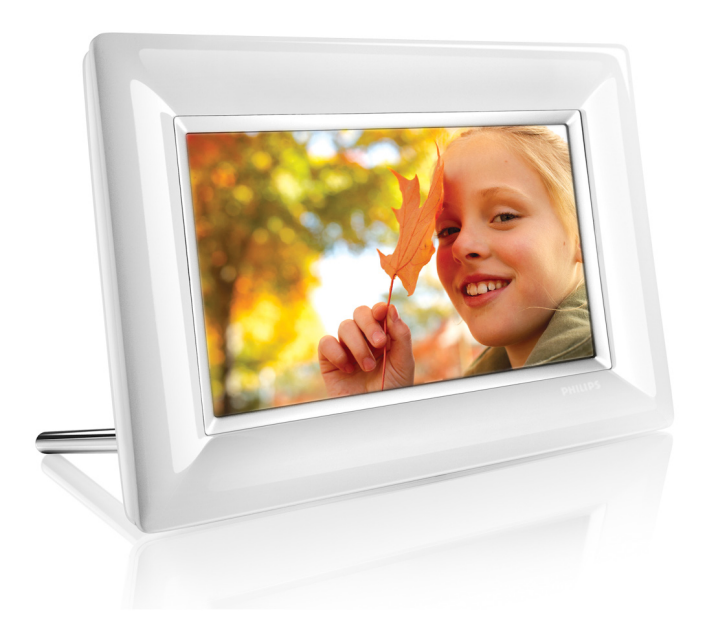

TU Kullanıcı kılavuzları 1

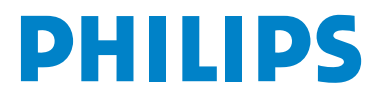

# İçindekiler

| Öner            | mli Bilgiler                            |     |  |  |
|-----------------|-----------------------------------------|-----|--|--|
| 1.              | Güvenlik önlemleri ve bakım             | 3   |  |  |
| 1.1             | PhotoFrame'in Bakımı                    | 3   |  |  |
| 1.2             | Geri Dönüştürme                         | 3   |  |  |
| 1.3             | Geri Dönüştürme                         | 4   |  |  |
| 2               | Dhoto Eromo'iniz                        | 5   |  |  |
| 2.              | Kutuda polor vor                        | 5   |  |  |
| 2.1             | Kontrol Düğmələri və Mənü               | 4   |  |  |
| Z.Z<br>Novi     |                                         | 0   |  |  |
| 2 2             | Bağlantılar                             | 6   |  |  |
| 2.0             | Ürünün on önomli özolliklori            | 7   |  |  |
| 2.4             | ordinari en orientili ozellikleri       | /   |  |  |
| 3               | Baslarken                               | 8   |  |  |
| 3.1             | Ürünü Yerlestirme                       | 8   |  |  |
| 3.2             | Sebekeve bağlama                        | 8   |  |  |
| 3.3             | PhotoFrame'inizi Acma                   | 8   |  |  |
| 3.4 İlk Kurulum |                                         |     |  |  |
|                 |                                         |     |  |  |
| 4.              | PhotoFrame'inizi Kullanma               | 12  |  |  |
| 4.1             | Fotoğrafları Görüntüleyin               | 12  |  |  |
| 4.2             | Bir Fotoğrafı Bulun                     | 12  |  |  |
| 4.3             | Fotoğrafları Kopyalayın                 |     |  |  |
| 4.4             | Fotoğrafları PhotoFrame'den silin       | 13  |  |  |
| -               |                                         | 4 5 |  |  |
| 5.              | PhotoFrame inizden dana fazia           | 15  |  |  |
| <b>F</b> 4      | yararianin                              | 4 5 |  |  |
| 5.1             | Menu Navigasyonu                        | 15  |  |  |
| 5.2             | Fotograf Menusu                         | 15  |  |  |
| 6.              | Avarlar                                 | 19  |  |  |
| 6.1             | Slavt Gösterisi Dizisi                  | 19  |  |  |
| 6.2             | Gecis Efektleri                         | 19  |  |  |
| 6.3             | Sıklık                                  | 20  |  |  |
| 6.4             | Kolaj                                   | 20  |  |  |
| 6.5             | Arka Plan Rengi                         | 21  |  |  |
| 6.6             | Parlaklık                               | 21  |  |  |
| 6.7             | Dil                                     | 22  |  |  |
| 6.8             | Hafıza Kartı                            | 23  |  |  |
| 6.9             | Zamanlayıcı fonksiyonu (Otomatik        | 23  |  |  |
|                 | Açma/Kapama)                            |     |  |  |
| 6.10            | Photoframe'inizin durumunu kontrol edin | 25  |  |  |

| 6.11 | 1 Döndürme Fonksiyonu | 25 |
|------|-----------------------|----|
|      | (Otomatik Eğ)         |    |
| 6.12 | 2 Bip Açma/Kapama     | 26 |
| 6.13 | 3 Tuş Yardımı         | 26 |
| 7.   | Teknik Bilgiler       | 28 |
| 8.   | Sıkça Sorulan Sorular | 29 |
| 9.   | Servis ve Garanti     | 31 |

# Giriş

Philips digital PhotoFrame fotoğrafları ekrana yerleştirmek için dikey ya da yatay olarak yerleştirilebilir. Sürekli gösterim için ana güç kaynağına bağlayarak odanın bir yerine yerleştirebilirsiniz.

# 1. Önemli Bilgiler

# 1.1 Güvenlik önlemleri ve bakım

PhotoFrame'inizi bağlarken ve kullanırken aşağıdaki talimatları okuyun ve izleyin:

- Ekranınızı olası hasara karşı korumak için, LCD panele aşırı basınç uygulamayın. PhotoFrame'inizi taşırken, kaldırmak için çerçeveyi tutun, LCD panelinden kaldırmayın.
- Uzun süre kullanmayacaksanız, PhotoFrame'i prizden çekin.
- Hafif nemli bir bezle silmeniz gerekirse PhotoFrame'i prizden çıkarın. Ekran elektrik kapalı olduğunda kuru bir bezle silinebilir. Bununla birlikte, kesinlikle alkol, çözücü ya da amonyak bazlı sıvılar kullanmayın.
- Consult a service technician if the PhotoFrame does not operate normally when you have followed the instructions in this manual.
- Bu kullanım kılavuzundaki talimatlara uyduğunuzda PhotoFrame normal çalışmazsa bir servis teknisyenine danışın.
- Kasa kapağı yalnızca sadece yetkili servis personeli tarafından açılabilir.
- PhotoFrame'i güneş ışığı, soba ya da diğer ısı kaynaklarından uzak tutun.

- PhotoFrame'i kuru tutun. Elektrik şokunu önlemek için, cihazı yağmura ya da aşırı neme maruz bırakmayın.
- PhotoFrame'i yerleştirirken, elektrik prizinin kolayca erişilebilir olduğundan emin olun.
- Sette sarsıntı ya da kalıcı hasar oluşması riskini önlemek için, PhotoFrame'i yağmura ya da aşırı neme maruz bırakmayın.

# 1.2 PhotoFrame'in Bakımı

# 1 Düşürmeyin

PhotoFrame karmaşık bir elektronik cihazdır ve düşme darbesine dayanamaz.

# 2 Neme maruz bırakmayın

PhotoFrame nem geçirmez ya da neme karşı dayanıklı değildir. Neme ya da sıvıya maruz bırakılması PhotoFrame'inize büyük olasılıkla zarar verebilir.

# 3 Çarpmayın ya da çizmeyin

PhotoFrame'in LDC paneli camdan yapılmıştır ve bu nedenle olağandışı güce ve keskin kenarlara karşı duyarlıdır.

#### 4 Ekran temizliği

Ekranınızı temizlemek için yalnızca kuru, yumuşak bir bez kullanın.

# 5 Ayaklığı kablolardan uzak tutun

PhotoFrame'inizin ayaklığının kablolardan uzakta olduğundan emin olun, çünkü kablolar PhotoFrame'i yere çekebilir.

### 6 Sıcaklık ve nemlilik sınırlamaları

Çalıştırma sıcaklığı: 0° ~ 40° (Celsius) / 32° ~ 113° (Fahrenheit) Nemlilik: 20% ~ 80%

# 1.3 Geri Dönüştürme

- Çevrenin gördüğü zararı en aza indirmek için, PhotoFrame ile birlikte verilen piller cıva ya da nikel kadmiyum içermez. Mümkünse, pilleri atarken bölgenizdeki geri dönüşüm araçlarını kullanın.
- PhotoFrame geri dönüştürülebilen maddeleri kullanır. Çevredeki atık miktarını en aza indirmek için, bölgenizdeki yeniden kullanılabilir maddelerin sökülme ve toplanması için kullanılmış televizyonları geri kazanacak şirketleri araştırın ya da geri dönüştürme ipuçları için bayiinizle temasa geçin.
- Karton ve ambalaj malzemesini lütfen bölgenizdeki uygun atık yönetimine göre atın.

# 2. PhotoFrame'iniz

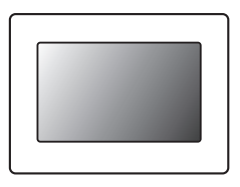

Digital PhotoFrame

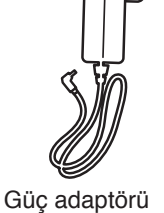

PhotoFrame

1100

PHILIPS

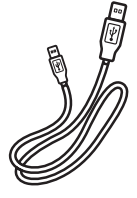

PC için USB Kablosu

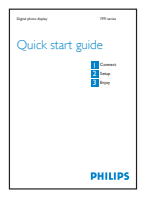

Hızlı başlangıç kılavuzu

# CD'de kullanım kılavuzu ve Otomatik Çalıştır yazılımı

# Başka nelere ihtiyacınız var

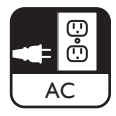

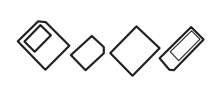

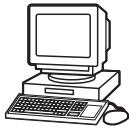

Elektrik prizi

Hafıza kartında ya da PC'de dijital fotoğraflar

### 2.2 Kontrol Düğmeleri ve Menü Navigasyonu

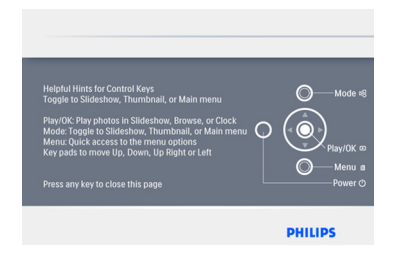

- PhotoFrame'inizi arkadaki kontrol düğmelerine basarak kullanın.
- Kontrol düğmeleri ve talimatları, menü ekranının sağ üst köşesinde gösterilir.

| Setup Menu<br>Frequency                         | _                                                 |
|-------------------------------------------------|---------------------------------------------------|
| Auto Tilt<br>Sequence<br>Transition             | 4 Hours<br>12 Hours                               |
| < Frequency><br>Collage<br>Background<br>Status | 5 Seconds<br>10 Seconds<br>30 Seconds<br>1 Minute |
| Choose the slideshow transition time.           | PHILIPS                                           |

Menüler arasında dolaşmak için Navigasyon Pedi'ni kullanın. Menü ağacı içinde dolaşmak için Sola ve Sağa hareket ettirin.

# 2.3 Bağlantılar

### 2.3.1 Hafıza Kartı

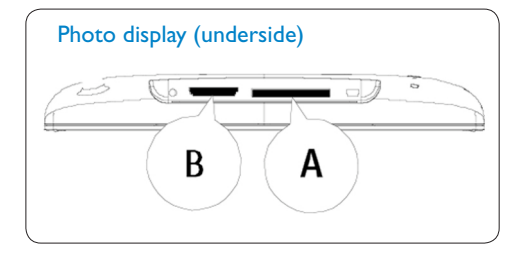

#### SD/ MMC /MMC+/MS / xD Kartları

#### Hafıza kartı takma:

- · Hafıza kartını çerçevedeki yuvaya takın.
- xD, SD, MMC, MMC+ veya Memory Stick kartta, kartı yerine oturana kadar iyice kaydırın.
- USB sürücüsünü yuvaya itin.
- Birkaç saniye sonra hafıza kartındaki fotoğraflar görünecek ve bir slayt gösterisi başlayacaktır.

Hafıza kartını PhotoFrame'e taktıktan hemen sonra ya da PhotoFrame fotoğrafları sayarken çıkarmayın. Ekran sabit olana kadar bekleyin.

#### Hafıza kartını çıkarma:

 xD, xD, SD, MMC, MMC+ Memory Stick veUSB sürücüsünü çıkarmak için, bunları yavaşça dışarı doğru çekin.

# Solution Not:

Hafıza kartından fotoğrafları silebilmek için, kart kilitli OLMAMALIDIR. Kartın kilidini açmak için, üreticinin talimatlarını izleyin.

#### 2.3.2 USB Bağlantıları

#### Windows PC için (XP & Vista):

 PhotoFrame'i, verilen USB kablosu ile bir yığın depolama aygıtı olarak tanınacağı PC'ye bağlayın.

- Saat ve alarm.
- Uygulamanın kurulumu ve uygulama ile ilgili daha fazla bilgi için, CD'deki kullanım kılavuzundaki talimatları izleyin

# Not:

5.6" modeli bir bağlantı desteklemez.

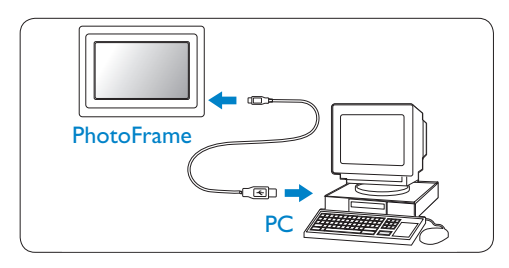

# Mac Sistemi için: (OS X):

- PhotoFrame'i, verilen USB kablosu ile bir yığın depolama aygıtı olarak tanınacağı Mac'e bağlayın.
- Aktarılacak fotoğrafları seçin ve doğrudan depolama kartının kök dizini altına kopyalayın. (Yalnızca JPEG biçimli görüntüleri destekler).
- USB kablosunu çıkarın.

# Dot:

PC ile PhotoFrame arasında Fotoğraf kopyalarken ya da aktarırken PhotoFrame'in bağlantısını kesmeyin.

# 2.4 Ürünün en önemli özellikleri

PhotoFrame esnek ve kolay kullanımlı olarak tasarlanmıştır ve aşağıdaki özellikleri sunmaktadır:

- Net ve canlı fotoğraf görüntüsü için yüksek piksel yoğunluğu.
- Fotoğrafları doğrudan hafıza kartlarından görüntüleyin – PC'ye gerek yok.
- Otomatik Eğme fonksiyonu yani dikey ve yatay fotoğraflar en iyi şekilde görüntülenir.
- En iyi fotoğraf görüntüleme şekli için döner ayaklık.

# 3. Başlarken

# 3.1 Ürünü Yerleştirme

PhotoFrame düz bir yüzeye yerleştirilmeli ve prize yakın olmalıdır. Yüksek sıcaklık ve yüksek derecede nemden uzak tutun

### 3.2 Şebekeye bağlama

Birlikte verilen elektrik kablosunu PhotoFrame'den prize bağlayın.

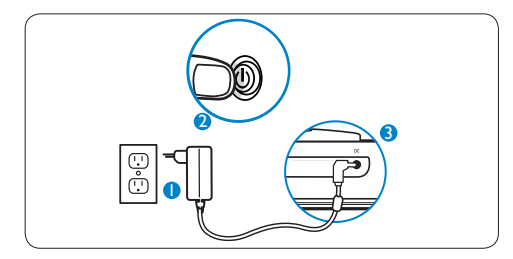

# Dot:

Güvenlik ve sabitlik nedeniyle, Philips ayaklığın iki tıklama konumuyla belirlenen açıyla ayarlanmasını önerir. Diğer konumların kullanılması PhotoFrame'in düşmesine neden olabilir. Bu, kullanıcının sorumluluğundadır.

# 3.3 PhotoFrame'inizi Açma

Güç düğmesine basın.

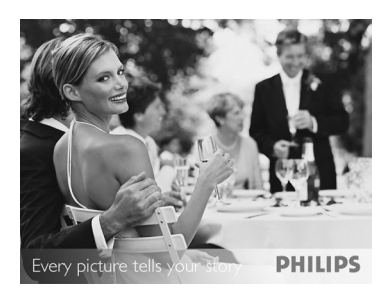

# 3.4 İlk Kurulum

# 3.4.1 Dili Ayarlama

Ana Menü'ye (Main Menu) geçiş yapmak için Mod (Mode) düğmesine basın, Dil (Language) öğesine gitmek için Aşağı doğru gidin.

1 Tercih ettiğiniz dili seçmek için **yukarı** ve **aşağı** hareket edin (İngilizce, Fransızca, İspanyolca, İtalyanca, Almanca, Rusça, Hollandaca, Danca, Çince ve Japonca arasında seçim yapın)

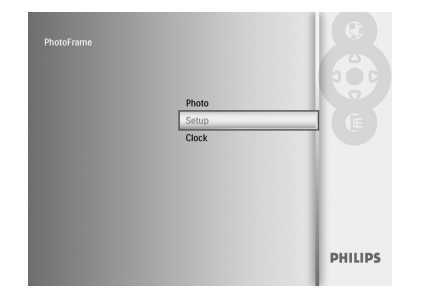

2 Seçiminizi onaylamak için Yürüt/Tamam (Play/OK) düğmesine basın. Yeni ayar hemen etkili olacaktır.

Bu menüden ayrılmak ve slayt gösterisini yürütmek için **Mod (Mode)** düğmesine basın.

# 3.4.2 Erişim Menüleri

Menüye erişmek için iki yol vardır. Fotoğrafları görüntülerken menüye hızlıca erişmek için, fotoğraf düzenleme ve slayt gösterisi ayarları için menü seçeneklerini görmek üzere **Menü (Menu)** öğesine basın. Ana menüdan başlayarak menü seçeneklerine erişmek için:

- 1 Mod (Mode) düğmesine basın
- 2 Gerekli menüyü (Saat (Clock), Fotoğraflar (Photos) ve Ayarlar (Settings)) vurgulamak için Aşağı

hareket edin.

3 Menüye erişmek için, Yürüt/TAMAM (Play/OK) öğesine basın.

Menülerden çıkmak için, yeniden slayt gösterisine geri dönmek için Mod (Mode) düğmesine basın.

#### Zaman, Tarih ve Alarmı Ayarlama

PhotoFrame'in saat ve tarihini ayarlamak için bu işlevi kullanın.

- Ana menüye erişmek için Mod (Mode) düğmesine basın.
  - Saat (Clock) öğesini vurgulamak için aşağıya hareket edin ve Yürüt/ TAMAM (Play/OK) düğmesine basın.

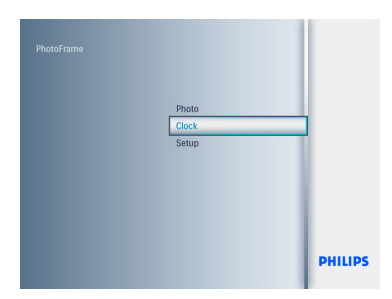

- 2 Saat (Clock) ekranında, Menü (Menu) öğesine basın.
  - Zaman (Time) ve Tarih'e (Date) gitmek için Aşağı hareket edin.

| Clock Menu<br>Time and Date |                                                      |
|-----------------------------|------------------------------------------------------|
| Time and Day<br>Alarm Clock | Click in slideshow<br>Time<br>Day<br>12/24 hr Format |
| Set the Time and Date.      | PHILIPS                                              |

# 3 Zaman (Time):

- Zamanı seçmek için yukarı ve aşağı hareket edin.
- Dakika ve saat arasında geçiş yapmak

için sola ve sağa hareket edin.

 Seçiminizi onaylamak için Yürüt/ Tamam (Play/OK) düğmesine basın.
 Zaman (Time) Modur.

# Zaman (Time) Modu:

12ST veya 24 ST seçmek için yukarı ve aşağı hareket edin.

# Tarih (Date):

- Tarihi seçmek için yukarı ve aşağı hareket edin.
- Gün, ay ve yıllar arasında geçiş yapmak için sola ve sağa hareket edin.
- Seçiminizi onaylamak için Yürüt/ Tamam (Play/OK) düğmesine basın.

| Day                                                       |                 |
|-----------------------------------------------------------|-----------------|
| Time<br>< Date ><br>12/24 hr Format<br>Clock in slideshow | Date 18/ 07/ 11 |
| Set the Date: date/ month/ year                           | PHILIPS         |

Saat (Clock), Slayt Gösterisi (Slideshow) veya Tarama (Browse) modu arasında geçiş yapmak için **Yürüt/TAMAM (Play/OK)** düğmesine basın.

Bu menüden ayrılmak ve slayt gösterisini yürütmek için **Mod (Mode)** düğmesine basın.

# Solution Not:

Zaman ve tarih, Alarm Saati (Alarm Clock) ayarlanmadan önce ayarlanmalıdır.

- Saat (Clock) ekranında, Menü (Menu) öğesine basın.
  - Alarm Saati'ne (Alarm Clock) gitmek için yukarıya hareket edin.
  - Zaman/Gün/Ayar Açık/Kapalı (Time/ Day/Set On/Off) öğesine gitmek için sağa hareket edin ve Yürüt/TAMAM (Play/OK) düğmesine basın.

| Clock Menu<br>Alarm Clock   |                           |
|-----------------------------|---------------------------|
| Alarm Clock<br>Time and Day | Set On Off<br>Time<br>Day |
| Set the Alarm Clock.        | PHILIPS                   |

# 5 Zaman (Time):

- Zamanı seçmek için yukarı ve aşağı hareket edin.
- Dakika ve saat arasında geçiş yapmak için **sola** ve **sağa** hareket edin.
- Seçiminizi onaylamak için Yürüt/ Tamam (Play/OK) düğmesine basın. Gün (Day):
- Hergün (Everyday), Haftaiçi (Weekday) veya Haftasonu (Weekend) öğesini seçmek için Yukarıya ve Aşağıya hareket edin.
- Seçiminizi onaylamak için Yürüt/ Tamam (Play/OK) düğmesine basın.

# Ayar Açık/Kapalı (Set On/Off)

- Kapalı (Off) veya Açık(On) öğesini seçmek için yukarıya veya aşağıya hareket edin.
- Seçiminizi onaylamak için Yürüt/ Tamam (Play/OK) düğmesine basın.

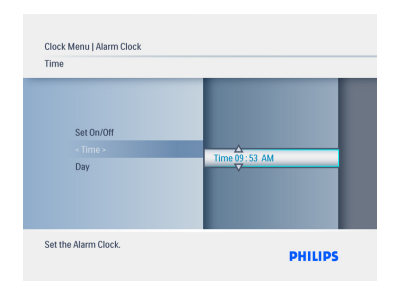

Saat (Clock), Slayt Gösterisi (Slideshow) veya Tarama (Browse) modu arasında geçiş yapmak için **Yürüt/TAMAM (Play/OK)** düğmesine basın. Bu menüden ayrılmak ve slayt gösterisini yürütmek için **Mod (Mode)** düğmesine basın.

# 3.4.3 Saat Modunun Seçilmesi

Saat Tam Ekran, Slayt Gösterisi ya da her ikisinde görüntülenebilir:

Tam Ekran – saati ekranın ortasında gösterir ve önceden seçili bir fotoğraf görüntülenecektir.

Slayt gösterisi - saati ekranın sağ altında gösterir.

Her ikisi - saati hem tam ekran hem de slayt gösterisi modlarında gösterir.

Fotoğrafı saat modunda görüntülemenin iki yolu vardır:

- Slayt gösterisi içindeyken saate hızlıca erişmek için, Yürüt/TAMAM (Play/OK) öğesine basın.
- · Ana menüden saate erişmek için:
- Ana menüye erişmek için Mod (Mode) düğmesine basın.
  - Saat (Clock) öğesini vurgulamak için aşağıya hareket edin ve Yürüt/ TAMAM (Play/OK) düğmesine basın.

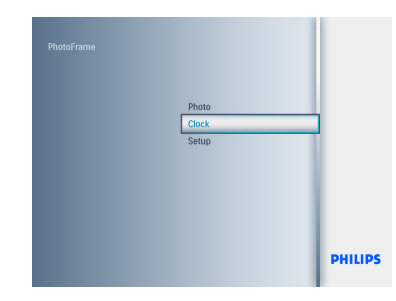

- 2 Saat (Clock) ekranında, Menü (Menu) öğesine basın.
  - Zaman (Time) ve Tarih'e (Date) gitmek için Aşağı hareket edin.
  - Tarih (Date)'e gitmek için Sağ hareket edin ve Yürüt/TAMAM (Play/ OK) düğmesine basın.

| Clock Menu<br>Time and Date     |                                                      |
|---------------------------------|------------------------------------------------------|
| - Time and Day -<br>Alarm Clock | 12/24 hr Format<br>Clock in aiddeshow<br>Tine<br>Day |
| Set the Time and Date.          | PHILIPS                                              |

- 3 Saati Göster (Show clock) öğesini seçmek için Yukarıya ve Aşağıya hareket edin ve Yürüt/TAMAM (Play/ OK) düğmesine basın.
  - Saat Yok (No Clock) veya Tam Ekran (Full Screen), Slayt Gösterisi (Slideshow) veya Her ikisi (Both) öğesini seçmek için Yukarıya ve Aşağıya hareket edin.
  - Seçiminizi onaylamak için Yürüt/ Tamam (Play/OK) düğmesine basın.

| 224111101118L   | 1000                     |
|-----------------|--------------------------|
| 12/24 hr Format |                          |
| Time<br>Day     | No clock<br>In slideshow |

Bu menüyü terketmek ve **Yürüt/TAMAM** (**Play/OK**) düğmesine basın ve slayt gösterisini oynat (play the slideshow), tarama (browse) veya saat (clock) modunu seçin.

# 4. PhotoFrame'inizi Kullanma

# 4.1 Fotoğrafları Görüntüleyin

#### Hafıza Kartı veya USB sürücüsündeki Fotoğrafları Görüntüleyin

- Ana menüye gitmek için Mod (Mode) düğmesine basın.
- 2 Ana menüde fotoğrafları seçin, kaynak olarak takılı hafıza kartı tipini seçin (SD/ MMC, MMC+, Memory Stick, xD Kartları,. USB sürücüsü).
- Fotoğrafları slayt gösterisi (slideshow) modunda oynatmak için Yürüt/TAMAM (Play/OK) düğmesine basın.

#### 4.2 Bir Fotoğrafı Bulun

#### 4.2.1 Tarama Modu

- Slayt gösterisinde fotoğrafları görüntülerken, bir fotoğrafı aramak ve seçmek için Sola ve Sağa hareket ederek fotoğraflar üzerinde gezinin.
- 2 Slayt Gösterisi (Slideshow) ve Tarama (Browse) modları arasında geçiş yapmak için Yürüt/TAMAM (Play/OK) düğmesine basın.

# 4.2.2 Slayt Gösterisi Modu

PhotoFrame'i ilk açtığınızda slayt gösterisi moduna girilir. Fotoğrafların içinde hızla gezinmek için **sola** ve **sağa** hareket edin.

# Not 1:

Slayt gösterisinin sıklığı ayarlanabilir. Bunu yapmak için "slayt gösterisi sıklığı" bölümünü okuyun.

# Not 2:

Slayt gösterisi oluşturmak ve yönetmek için "Slayt gösterisi oluşturma ve yönetme" bölümünü okuyun.

# Not 3:

Fotoğraflar slayt gösterisi modundan **Yürüt/ TAMAM (Play/OK)** düğmesine basılarak kolayca düzenlenebilir. Doğrudan küçük resim modu şekline gitmek için fotoğraf menüsü bölümünü okuyun.

### 4.2.3 Saat Modu

Fotoğrafları saat modunda görüntülemek için.

- Slayt gösterisi (slideshow) modunda, fotoğraflar arasında hızla gezinmek için Sol (Left) ve sağ (Right) öğesini kullanın.
- 2 Tarama (Browse) moduna erişmek için Yürüt/TAMAM (Play/OK) öğesine basın, saat moduna gitmek için yeniden basın.

#### 4.2.4 Küçük Resim Erişimi ve Navigasyon

Küçük resimler (thumbnail) modu kullanılarak çok sayıda Fotoğraf hızlı bir şekilde görüntülenebilir.

- Ana menüye erişmek için Mod (Mode) düğmesine basın.
  - Fotoğraf'a (Photo) kadar Yukarı hareket edin ve Yürüt/TAMAM (Play/ OK) düğmesine basın.

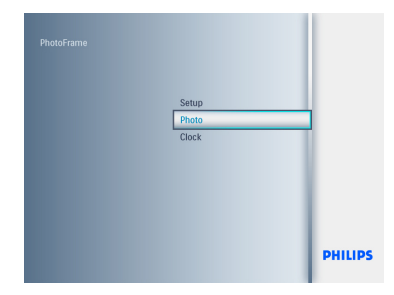

- Taranılacak fotoğraf kaynağını seçmek için aşağı hareket edin.
  - Kaynağa erişmek için, Yürüt/TAMAM (Play/OK) düğmesine basın.

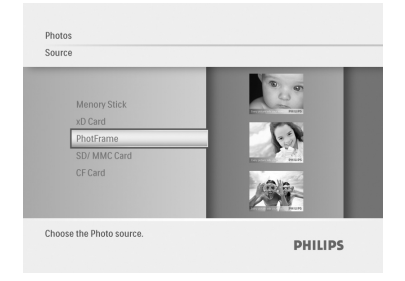

 Fotoğraflar arasında gezinmek ve görüntünün daha büyük bir şeklini görmek için Sol, Sağ, Yukarı ve Aşağıya hareket edin.

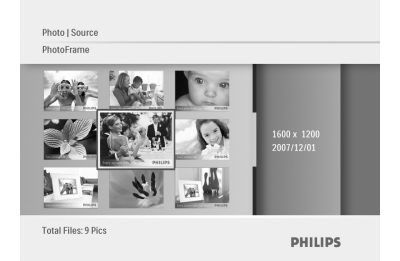

Bu menüden ayrılmak için **Yürüt/TAMAM** (**Play/OK**) düğmesine basın ve slayt gösterisini yeniden başlatmak için yeniden basın.

# 4.3 Fotoğrafları Kopyalayın

Bir PC'ye bağlandığında, PhotoFrame bir yığın depolama aygıtı olarak değerlendirilir. JPEG görüntüleri, PhotoFrame'ye takıldığında, bilgisayarda hafıza kartına kopyalanabilir.

Aynı zamanda, fotoğraflar bir USB sürücüsü ile bir başka hafıza aygıtı veya tam tersi yönde de kopyalanabilir.

# 4.3.1 PC/Mac'den PhotoFrame'e kopyalayın

- 1 USB sürücüsünü/hafıza kartını Photoframe içine takın.
- 2 Ana menüye gitmek için **Mod (Mode)** düğmesine basın.
- Fotoğrafı seçin ve daha sonra fotoğraf kaynağına gidin.
- 4 Bir fotoğraf seçmek için küçük resim moduna gidin.
- 5 Fotoğraf düzenleme için menu seçeneklerine erişmek için Menü (Menu) öğesine basın.
- 6 Şuraya Kopyala (Copy to) öğesini seçin.
- 7 PhotoFrame öğesini seçin
- 8 Yürüt/TAMAM (Play/OK) düğmesine basın.

# Dot:

Fotoğraf çerçevesi, çok sınırlı kullanılabilir depolamaya sahiptir. Yalnızca, 1-3 fotoğraf kaydeder.

# 4.4 Fotoğrafları PhotoFrame'den silin

Hafıza kartında boş disk alanına ihtiyaç duyarsanız, fotoğrafları silebilirsiniz.

- Ana menüye erişmek için Mod (Mode) düğmesine basın.
  - Fotoğraf'a (Photo) kadar Yukarı hareket edin ve Yürüt/TAMAM (Play/ OK) düğmesine basın.

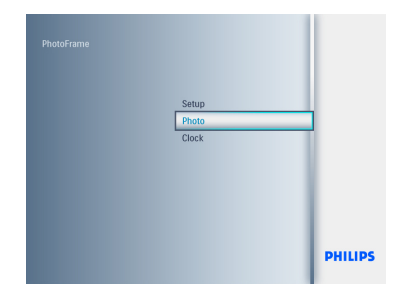

- Taranılacak ortamı seçmek için Aşağı hareket edin ve Yürüt/TAMAM (Play/ OK) düğmesine basın.
  - Silmek İstediğiniz görüntüyü bulmak için Yukarı, Aşağı, Sol veya Sağ tuşlarına basın.

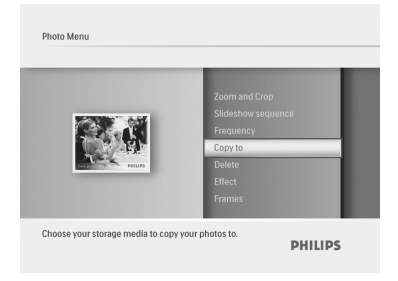

- 3 Menü (Menu) düğmesine basın ve Şuraya Kopyala (Copy to) öğesine kadar Yukarı hareket edin.
  - Yürüt/TAMAM (Play/OK) düğmesine basın.
  - Evet (Yes) veya Hayır (No) öğesine kadar Yukarı veya Aşağı hareket edin. Yürüt/TAMAM (Play/OK) düğmesine basın.
  - Silmeyi onaylamak üzere Evet'e (Yes) kadar hareket edin ve Yürüt/TAMAM (Play/OK) düğmesine basın.

| opy to                                                                                      |            |
|---------------------------------------------------------------------------------------------|------------|
| Zoom and Crop<br>Sildeshow sequence<br>Frequency<br>-Copy to-<br>Delete<br>Effect<br>Frames | PhotoFrame |

Silme işlevi, Photoframe'inizi ilk kez kullanırken devre dışı bırakılır. Silme işlevini devreye etkinleştirmek için:

- 1 Ana menüye gitmek için **Mod (Mode)** düğmesine basın.
- Ayarlar'a (Settings) gitmek için Aşağı öğesine basın.
- 3 Silme işlevi (Delete function) öğesini seçin.
- 4 Seçenek listesine gitmek için Yürüt/ TAMAM (Play/OK) düğmesine basın.
- 5 Yürüt/TAMAM (Play/OK) düğmesini seçin.

# 5. PhotoFrame'inizden daha fazla yararlanın

# 5.1 Menü Navigasyonu

Menü navigasyon düğmesi ve menü düğmeleri kullanılarak dolaşılır. Menüdeyken nasıl dolaşacağınızı öğrenmek için ekranın sağ altındaki ekran üstü talimatları izleyin.

- Menüler arasında gezinmek için düğmeyi sola ve sağa hareket ettirin.
- Seçenekleri seçmek için aşağı ve yukarı hareket ettirin.
- Ana Menüye gitmek için Menü (Menu) düğmesine basın.
- Bir seçim yapmak için Yürüt/Tamam (Play/OK) düğmesine basın.
- Geçerli menüden çıkmak ve bir slayt gösterisini yürütmek için Mod (Mode) düğmesine basın.

# 5.2 Fotoğraf Menüsü

#### 5.2.1 Döndür, Yakınlaştır ve Kırp

PhotoFrame fotoğrafların yönünü ve fotoğraf çerçevelerini değiştirebilir.

# Not:

Kırpma işlevi sadece harici hafıza kartında saklanan asıl fotoğraflara uygulanır.

#### Döndürme

- Ana menüye erişmek için Mod (Mode) düğmesine basın.
  - Fotoğraf'a (Photo) kadar Yukarı hareket edin ve Yürüt/TAMAM (Play/ OK) düğmesine basın.

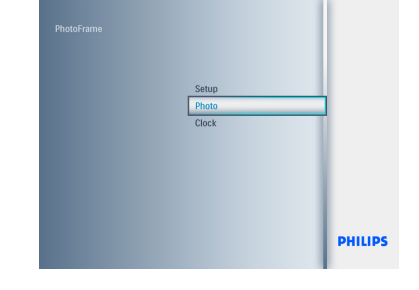

- Taranılacak ortamı seçmek için Aşağı hareket edin ve Yürüt/TAMAM (Play/ OK) düğmesine basın.
  - Döndürmek istediğiniz görüntüyü bulmak için Yukarı, Aşağı, Sol veya Sağ tuşlarına basın.

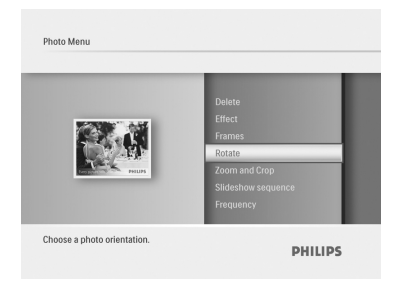

- Menü (Menu) düğmesine basın ve Döndür (Rotate) öğesine kadar Yukarı hareket edin.
  - Yürüt/TAMAM (Play/OK) düğmesine basın veya Sağa hareket edin.
  - Gerekli döndürmeye kadar Yukarı veya Aşağı hareket edin. Yürüt/ TAMAM (Play/OK) düğmesine basın.

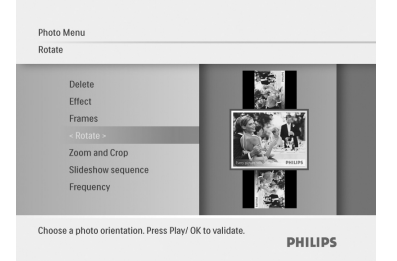

### Yakınlaştırma ve Kırpma

# **O**Not 1:

Görüntü kalitesini korumak için yakınlaştırma ve kırpmayı görüntüyü PhotoFrame içine kaydetmeden önce yapmanız önerilir.

# Not 2:

PhotoFrame ile işlenen ve kopyalanan tüm fotoğraflar PhotoFrame'de en iyi şekilde görünmesi ve saklama alanından kazanmak için yeniden boyutlandırılır.

- Ana menüye erişmek için Mod (Mode) düğmesine basın.
  - Fotoğraf'a (Photo) kadar Yukarı hareket edin ve Yürüt/TAMAM (Play/ OK) düğmesine basın.

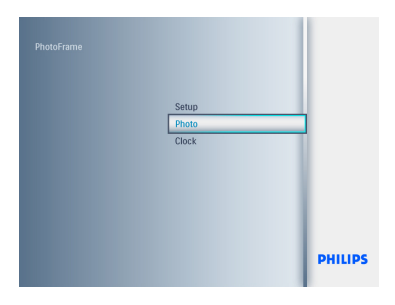

- Taranılacak ortamı seçmek için Aşağı hareket edin ve Yürüt/TAMAM (Play/ OK) düğmesine basın.
  - Döndürmek istediğiniz görüntüyü bulmak için Yukarı, Aşağı, Sol veya Sağ tuşlarına basın.

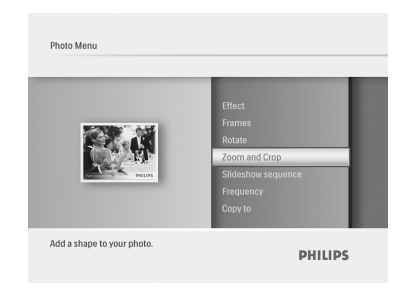

- 3 Menü (Menu) düğmesine basın ve Yakınlaştır ve Kırp (Zoom and Crop) öğesine kadar Yukarı hareket edin.
  - Yürüt/TAMAM (Play/OK) düğmesine basın veya Sağa hareket edin.
  - Gerektiğince içeri ve dışarı yakınlaştırmak için Yukarı veya
     Aşağıya hareket edin. Yürüt/TAMAM (Play/OK) düğmesine basın.
  - Görüntü etrafında dolaşmak için Yukarı, Aşağı, Sol ve Sağa hareket edin. Uygulamak için Yürüt/TAMAM (Play/OK) düğmesine basın.
  - Kırpmayı onaylamak ve küçük resim görüntülerine geri dönmek için Evet (Yes)'e kadar Sağa hareket edin.

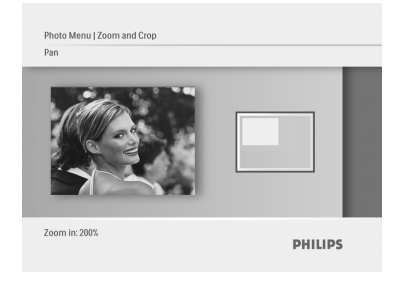

Bu menüden ayrılmak ve slayt gösterisini yürütmek için **Mod (Mode)** düğmesine basın.

#### 5.2.2 Fotoğraf Efektleri

Bu bölüm, Sepya fotoğraf efektinin fotoğraflarınıza nasıl uygulandığını anlatır.

- Ana menüye erişmek için Mod (Mode) düğmesine basın.
  - Fotoğraf'a (Photo) kadar Yukarı hareket edin ve Yürüt/TAMAM (Play/ OK) düğmesine basın.

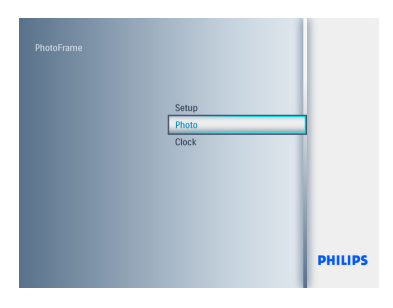

- Taranılacak ortamı seçmek için Aşağı hareket edin ve Yürüt/TAMAM (Play/ OK) düğmesine basın.
  - Efekti uygulamak istediğiniz görüntüyü bulmak için Yukarı, Aşağı, Sol veya Sağ tuşlarına basın.

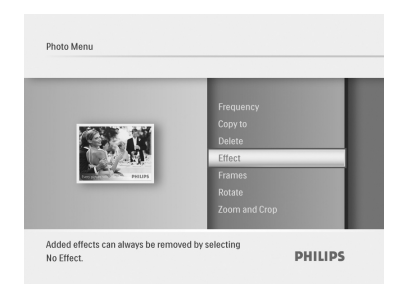

- 3 Menü (Menu) düğmesine basın ve Fotoğraf Efektleri (Photo Effects) öğesine kadar Yukarı hareket edin.
  - Yürüt/TAMAM (Play/OK) düğmesine basın veya Sağa hareket edin.
  - Gerekli efekte kadar Yukarı veya Aşağı hareket edin. Onaylamak ve küçük resim görüntülerine geri dönmek için Yürüt/TAMAM (Play/OK) düğmesine basın.

| Frequency        |           |   |
|------------------|-----------|---|
| Copy to          |           |   |
| Delete           |           |   |
|                  | No Effect | _ |
| Frames<br>Rotate | Sepia     |   |
| Zoom and Crop    |           |   |

# Not:

Efektler "efekt yok" ("no effect") seçeneği seçilerek silinebilir.

# 5.2.3 Çerçeveler

- Ana menüye erişmek için Mod (Mode) düğmesine basın.
  - Fotoğraf'a (Photo) kadar Yukarı hareket edin ve Yürüt/TAMAM (Play/ OK) düğmesine basın.

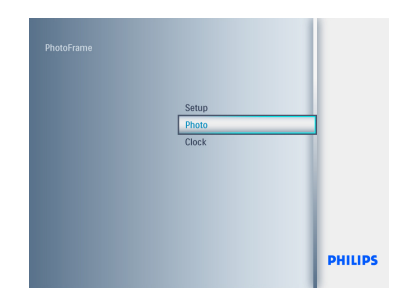

- Taranılacak ortamı seçmek için Aşağı hareket edin ve Yürüt/TAMAM (Play/ OK) düğmesine basın.
  - Çerçeveyi eklemek istediğiniz görüntüyü bulmak için Yukarı, Aşağı, Sol veya Sağ tuşlarına basın.

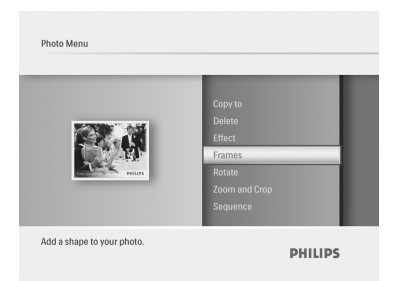

- 3 Menü (Menu) düğmesine basın ve Çerçeveler (Frames) öğesine kadar Yukarı hareket edin.
  - Yürüt/TAMAM (Play/OK) düğmesine basın veya Sağa hareket edin.
  - Gerekli çerçeveye kadar Yukarı veya Aşağı hareket edin. Onaylamak ve küçük resim görüntülerine geri dönmek için Yürüt/TAMAM (Play/OK) düğmesine basın.

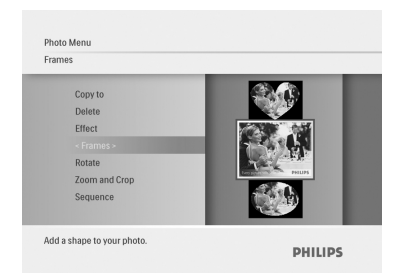

# Dot:

Çerçeveler "çerçeve yok" ("no frame") seçeneği seçilerek silinebilir.

# 6. Ayarlar

PhotoFrame slayt gösterisi dizilerini, geçiş efektlerini, görüntü değiştirme sıklığını, kolaj efektlerini, arka plan rengini, parlaklık seviyelerini, ekran dilini ayarlamayı, hafıza kartınızdaki silme fonksiyonunu etkinleştirmeyi, otomatik açılma ve kapanmayı ayarlamak, PhotoFrame'in durumunu kontrol etmek, eğme işlevleri, bip sesini kapatmayı, PhotoFrame'i ilk kez başlatırken tuş ekran yardımını açmak kapatmak için bu bölümü kullanın.

# 6.1 Slayt Gösterisi Dizisi

Slayt gösterileri rastgele ya da sırayla yürütülebilir.

- Ana menüye erişmek için Mod (Mode) düğmesine basın.
  - Ayarlar'a (Settings) kadar Yukarı hareket edin ve Yürüt/TAMAM (Play/ OK) düğmesine basın.

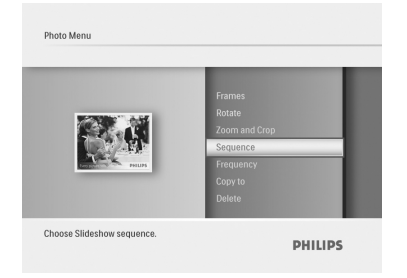

- 2 Slayt Gösterisi (Slideshow)'a erişmek için Aşağıya hareket edin ve Sağa hareket edin.
  - Ardışık (Sequential) veya Rastgele (Random) seçmek için yukarı ve aşağı hareket edin.
  - Onaylamak için Yürüt/TAMAM (Play/ OK) düğmesine basın.

| Frames<br>Rotate<br>Zoom and Crop<br>- Srejuenco ><br>Frequency<br>Copy to<br>Delete | Sequential<br>Random |
|--------------------------------------------------------------------------------------|----------------------|
|--------------------------------------------------------------------------------------|----------------------|

Bu menüden ayrılmak ve slayt gösterisini yürütmek için **Mod (Mode)** düğmesine basın.

#### 6.2 Geçiş Efektleri

Fotoğraflar, özel geçişler kullanılarak ekranda görünebilir.

- Ana menüye erişmek için Mod (Mode) düğmesine basın.
  - Ayarlar'a (Settings) kadar Yukarı hareket edin ve Yürüt/TAMAM (Play/ OK) düğmesine basın.

| Auto dim                          | Corner sliding       |
|-----------------------------------|----------------------|
| Auto Tilt                         | Grid                 |
| Sequence                          | No Transtition       |
| Transilion                        | 4 Random +           |
| Frequency                         | Siriding             |
| Collage                           | Snail                |
| Background                        | Fading               |
| Choose the transition effect betw | reen photos. PHILIPS |

- Geçiş (Transition)'a erişmek için Aşağıya hareket edin ve Sağa hareket edin.
  - Aşağıdaki gibi listeden seçmek için Yukarı veya Aşağı hareket edin: Geçiş Yok (No Transition), Rastgele Kaydırma (Random, Sliding), Salyangoz (Snail), Solarak (Fading), Çeviri (Translation), Köşeden Kayma (Corner Slide) veya Grid.
  - Onaylamak için Yürüt/TAMAM (Play/

# OK) düğmesine basın.

| Auto dim                           | Corner sliding   |
|------------------------------------|------------------|
| Sequence                           | Grid             |
| < Transition >                     | Random           |
| Frequency<br>Collage<br>Background | Sliding<br>Snail |
|                                    | Fading           |

Bu menüden ayrılmak ve slayt gösterisini yürütmek için **Slayt Gösterisini Yürüt (Play Slideshow)** düğmesine basın.

# Not 1:

Bu fonksiyon tüm ortamlarda saklı slayt gösterilerinin tümüne uygulanır.

# Not 2:

Rastgele, slayt gösterisi geçişi sırasında sıra dışında farklı efektler yürütür.

# 6.3 Sıklık

Her bir fotoğrafın slayt gösterisi sırasında ne kadar süre gösterileceğini seçmek için bu fonksiyonu kullanın.

- Ana menüye erişmek için Mod (Mode) düğmesine basın.
  - Ayarlar'a (Settings) kadar Yukarı hareket edin ve Yürüt/TAMAM (Play/ OK) düğmesine basın.

| 1 Day<br>< 5 Seconds ><br>10 Seconds<br>30 Seconds<br>1 Minute |
|----------------------------------------------------------------|
|                                                                |

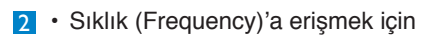

Aşağıya hareket edin ve Sağa hareket edin.

- 1 Gün (1 Day), 5 saniye (5 seconds), 10 Saniye (10 Seconds), 30 Saniye (30 Seconds), 1 Dakika (1 Minute), 5 Dakika (5 Minutes), 30 Dakika (30 Minutes), 1 Saat (1 Hour), 4 Saat (4 Hours) veya 12 Saat (12 Hours)2i seçmek için Yukarı ve Aşağı hareket edin.
- Onaylamak için Yürüt/TAMAM (Play/ OK) düğmesine basın.

| Setup Menu<br>Frequency                                                                 |                                                                                   |
|-----------------------------------------------------------------------------------------|-----------------------------------------------------------------------------------|
| Auto Tilt<br>Sequence<br>Transition<br>- Frequency ><br>Collage<br>Background<br>Status | 4 Hours<br>12 Hours<br>1 Day<br>5 Seconds<br>10 Seconds<br>20 Seconds<br>1 Minute |
| Choose the slideshow transition time.                                                   | PHILIPS                                                                           |

Bu menüden ayrılmak ve slayt gösterisini yürütmek için **Mod (Mode)** düğmesine basın.

# 🖨 Not:

Bu fonksiyon tüm ortamlarda saklı slayt gösterilerinin tümüne uygulanır.

# 6.4 Kolaj

Ekranda düzenlenen birden fazla fotoğrafı aynı anda göstermek için kolajı seçin.

- Ana menüye erişmek için Mod (Mode) düğmesine basın.
  - Ayarlar'a (Settings) kadar Yukarı hareket edin ve Yürüt/TAMAM (Play/ OK) düğmesine basın.

|        | Sequence<br>Transition<br>Frequency<br>Collage<br>Background<br>Status<br>To Delete | < Fandom ><br>Of |
|--------|-------------------------------------------------------------------------------------|------------------|
| Displa | ay multiple photos frame.                                                           |                  |

- Kolaj (Collage)'a erişmek için Aşağıya hareket edin ve Sağa hareket edin.
  - Kapalı (Off) veya Rastgele (Random) seçmek için yukarı ve aşağı hareket edin.
  - Onaylamak için Yürüt/TAMAM (Play/ OK) düğmesine basın.

| Collage                           |      |   |
|-----------------------------------|------|---|
| Sequence                          |      |   |
| Transition                        |      |   |
| Frequency                         |      |   |
|                                   |      | - |
| Background<br>Status<br>To Delete | Off  |   |
| Display multiple photos fra       | ime. |   |

# B Not:

Rastgele seçerseniz, PhotoFrame farklı kolaj yerleşimlerini rastgele kullanacaktır.

# 6.5 Arka Plan Rengi

PhotoFrame'in ekranından daha küçük fotoğraflarda arka plan kenar rengini seçmek için bu fonksiyonu kullanın (bu fotoğraflar siyah kenarlı görünür).

- Ana menüye erişmek için Mod (Mode) düğmesine basın.
  - Ayarlar'a (Settings) kadar Yukarı hareket edin ve Yürüt/TAMAM (Play/

# OK) düğmesine basın.

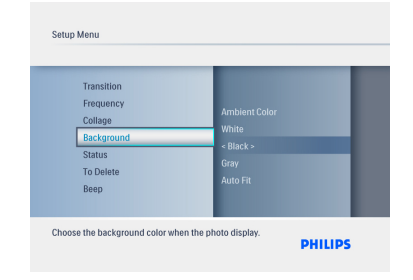

- 2 Background (Arka Plan)'a erişmek için Aşağıya hareket edin ve Sağa hareket edin.
  - Beyaz (White), Siyah (Black), Gri (Gray), Otomatik Uydur (AutoFit) veya Ortam Rengi (Ambient Color)'ni seçmek için Yukarı ve Aşağı hareket edin.
  - Onaylamak için Yürüt/TAMAM (Play/ OK) düğmesine basın.

| Transition<br>Frequency<br>Collage<br>< Background ><br>Status<br>To Delete<br>Beep |
|-------------------------------------------------------------------------------------|
|-------------------------------------------------------------------------------------|

Bu menüden ayrılmak ve slayt gösterisini yürütmek için **Mod (Mode)** düğmesine basın.

# 6.6 Parlaklık

lşık koşullarına bağlı olarak en iyi görünürlüğü elde etmek için PhotoFrame'in parlaklık ayarlarını değiştirin.

- Ana menüye erişmek için Mod (Mode) düğmesine basın.
  - · Ayarlar'a (Settings) kadar Yukarı

hareket edin ve Yürüt/TAMAM (Play/ OK) düğmesine basın.

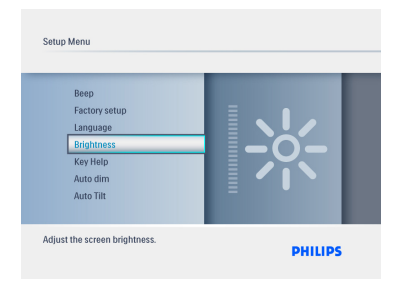

- Parlaklık (Brightness)'a erişmek için Aşağıya hareket edin ve Sağa hareket edin.
  - Erkanın parlaklığını 0-5 arasından seçmek için Yukarı ve Aşağı hareket edin
  - Onaylamak için Yürüt/TAMAM (Play/ OK) düğmesine basın.

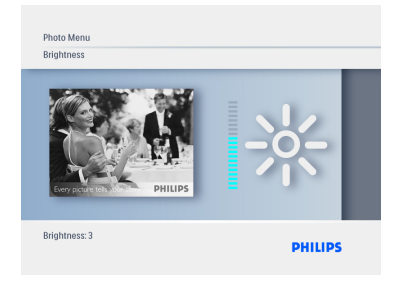

Bu menüden ayrılmak ve slayt gösterisini yürütmek için **Mod (Mode)** düğmesine basın.

# 6.7 Dil

PhotoFrame'in menü dilini seçmek için bu bölümü kullanın.

- Ana menüye erişmek için Mod (Mode) düğmesine basın.
  - Ayarlar'a (Settings) kadar Yukarı hareket edin ve Yürüt/TAMAM (Play/ OK) düğmesine basın.

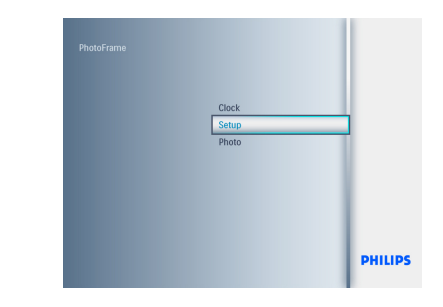

 Dil öğesine gitmek için Aşağı hareket edin.

| To Delete<br>Beep<br>Factory setup<br>Language<br>Brightness<br>Key Help<br>Auto dim | Italiano<br>中文<br>日本語<br><english><br/>Français<br/>Deutsch<br/>Español</english> | - |
|--------------------------------------------------------------------------------------|-----------------------------------------------------------------------------------|---|
|--------------------------------------------------------------------------------------|-----------------------------------------------------------------------------------|---|

- Dil (Language) öğesine girmek için
   Sağa hareket edin.
  - Tercih ettiğiniz dili seçmek için yukarı ve aşağı hareket edin (İngilizce, Fransızca, Almanca,İtalyanca, Japonca, Rusça, Çince İspanyolca, Hollandaca ve Danca arasında seçim yapın)

 Seçiminizi onaylamak için Yürüt/ Tamam (Play/OK) düğmesine basın.
 Yeni ayar hemen etkili olacaktır.

Bu menüden ayrılmak ve slayt gösterisini yürütmek için **Mod (Mode)** düğmesine basın.

### 6.8 Hafıza Kartı

Takılı hafıza kartındaki fonksiyonun silinmesine izin vermek için bu özelliği kullanın

#### İzni Silin

- Ana menüye erişmek için Mod (Mode) düğmesine basın.
  - Ayarlar'a (Settings) kadar Yukarı hareket edin ve Yürüt/TAMAM (Play/ OK) düğmesine basın.

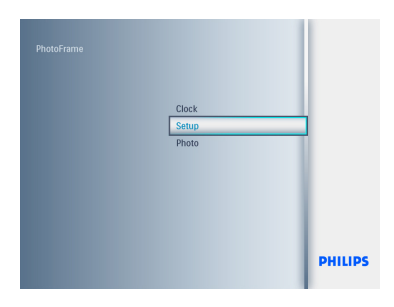

2 Silme İşlevi (Delete Function) öğesine gitmek için Aşağı hareket edin.

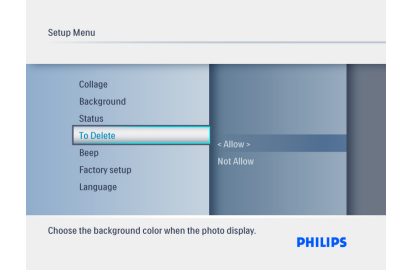

- 3 · Sağa hareket edin ve İzin Verme (Do Not Allow) veya İzin Ver (Allow) öğesini seçin.
  - Seçimi onaylamak için Yürüt/TAMAM (Play/OK) düğmesine basın.

| Collage<br>Background<br>Status<br>< To Delete ><br>Beep<br>Factory setup<br>Language | Allow<br>Not Allow |  |
|---------------------------------------------------------------------------------------|--------------------|--|
|---------------------------------------------------------------------------------------|--------------------|--|

Bu menüden ayrılmak ve slayt gösterisini yürütmek için **Mod (Mode)** düğmesine basın.

#### 6.9 Zamanlayıcı fonksiyonu (Otomatik Açma/Kapama)

Yaşam tarzınıza ve programınıza bağlı olarak, PhotoFrame'in hafta içi farklı zamanlarda ve hafta içi işteyken ve hafta sonu farklı bir zamanda otomatik olarak AÇILMASINI ve KAPANMASINI isteyebilirsiniz.

# Not:

Bu özelliği ayarlamadan önce yerel saat doğru bir şekilde ayarlanmalıdır (kurulum menüsündeki zaman ve tarih bölümüne bakın).

#### AÇIK ve KAPALI saatlerin ayarlanması

- Ana menüye erişmek için Mod (Mode) düğmesine basın.
  - Ayarlar'a (Settings) kadar Yukarı hareket edin ve Yürüt/TAMAM (Play/ OK) düğmesine basın.

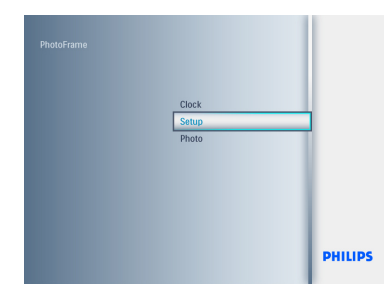

 Auto Dim öğesine gitmek için Aşağı hareket edin.

| Language<br>Brightness<br>Key Help<br>Auto dim<br>Auto Tilt<br>Sequence<br>Transition | Auto Dim Timer<br>«Auto Dim Start»<br>Auto Dim End |
|---------------------------------------------------------------------------------------|----------------------------------------------------|
|---------------------------------------------------------------------------------------|----------------------------------------------------|

- 3 Zaman süresini (Time period) seçmek için Sağa hareket edin.
  - Auto Dim Start veya Auto Dim End öğesini seçmek için Yukarı veya Aşağı hareket edin.
  - Sağa hareket edin veya Yürüt/TAMAM (Play/OK) düğmesine basın.

| Brightness<br>Key Help<br>- Auto dim ><br>Auto Tilt<br>Sequence<br>Transition | Auto Dim Timer<br>Auto Dim Start<br>Auto Dim End |
|-------------------------------------------------------------------------------|--------------------------------------------------|
|-------------------------------------------------------------------------------|--------------------------------------------------|

- Saatleri ayarlamak için yukarı ve aşağı hareket edin.
  - Dakikalara gitmek için Sağa hareket edin.
  - Dakikayı ayarlamak için yukarı ve aşağı hareket edin.
  - Ayarları uygulamak ve önceki ekrana geri dönmek için Yürüt/TAMAM (Play/ OK) düğmesine basın.

| Language<br>Brightness<br>Key Help<br>- Auto dim -<br>Auto Titt<br>Sequence<br>Transition |
|-------------------------------------------------------------------------------------------|
|-------------------------------------------------------------------------------------------|

### Otomatik başlatma ve bitirmenin Açılması ve Kapatılması

- Ana menüye erişmek için Mod (Mode) düğmesine basın.
  - Ayarlar'a (Settings) kadar Yukarı hareket edin ve Yürüt/TAMAM (Play/ OK) düğmesine basın.

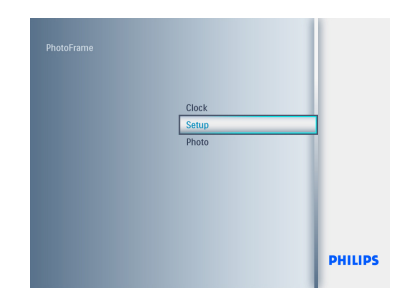

 Auto Dim öğesine gitmek için Aşağı hareket edin.

| Language                  |                |
|---------------------------|----------------|
| Brightness<br>Key Help    | Auto Dim End   |
| < Auto dim ><br>Auto Tilt | Auto Dim Timer |
| Sequence<br>Transition    | Auto Dim Start |

- On/Off Dim. öğesini seçmek için Sağa hareket edin.
  - Kapalı (Off) veya Açık(On) öğesini seçmek için yukarıya veya aşağıya hareket edin.
  - Ayarları uygulamak için Yürüt/TAMAM (Play/OK) düğmesine basın.

|  | Off | _ |
|--|-----|---|
|  | On  |   |
|  |     |   |
|  |     |   |
|  |     |   |

Slayt gösterisi, Tarama veya Saat moduna gitmek için **Yürüt/TAMAM (Play/OK)** düğmesine basın.

# Solution Note 1:

Digital PhotoFrame Otomatik kapanma zamanında ekranını otomatik olarak kapatacak; zaman geçmişse, sonraki ayar zamanında Otomatik kapanma duruma geçecektir.

# Note 2:

PhotoFrame'i Otomatik KAPANMA periyodunda açmak isterseniz, herhangi bir tuşa basın, PhotoFrame sonraki otomatik KAPANMA periyoduna kadar açık kalacaktır.

# 6.10 Photoframe'inizin durumunu kontrol edin

PhotoFrame'inizin durumunu kontrol edebilirsiniz— kaç fotoğraf daha saklanabileceğini, o an hangi ortama bağlanıldığını ya da PhotoFrame yazılım sürümünü öğrenebilirsiniz.

- Ana menüye erişmek için Mod (Mode) düğmesine basın.
  - Ayarlar (Settings) öğesini vurgulamak için aşağıya hareket edin ve Yürüt/ TAMAM (Play/OK) düğmesine basın.

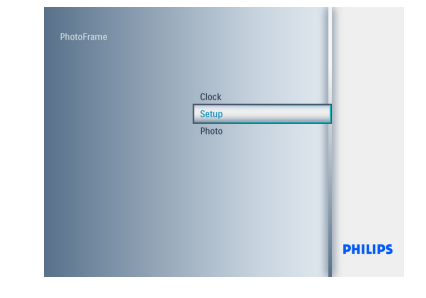

- Durum (Status) öğesine gitmek için Aşağı hareket edin.
  - PhotoFrame durumu sağdaki pencerede gösterilmektedir.
  - PhotoFrame'de hafıza kartınız varsa, bu size kartın durumunu gösterecektir (kart tipini ve kalan boş hafıza alanını).

| Firmware: 8FFM007<br>BUX<br>Free Memory<br>SD/MMC: 256MB<br>CF: 0MB<br>USB: 0MB |
|---------------------------------------------------------------------------------|
|                                                                                 |

Bu menüden ayrılmak ve slayt gösterisini yürütmek için **Mod (Mode)** düğmesine basın.

Aygıt yazılımı: (PhotoFrame yazılım sürümü)

Bağlanılan ortam: (PhotoFrame'e bağlı tüm hafıza kartlarını listeler)

**Bağlanılan ortamın boş disk alanı:** (MB cinsinden kalan hafıza alanı)

# 6.11 Döndürme Fonksiyonu (Otomatik Eğ)

Bu fonksiyonla, PhotoFrame'i yatay ya da dikey olarak koysanız da, fotoğraflarınız otomatik olarak doğru bir şekilde yerleştirilecektir.

- Ana menüye erişmek için Mod (Mode) düğmesine basın.
  - Ayarlar'a (Settings) kadar Yukarı hareket edin ve Yürüt/TAMAM (Play/ OK) düğmesine basın.

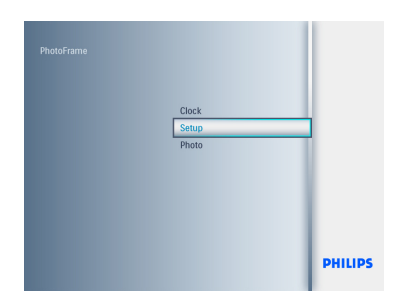

- Otomatik Eğ (Auto Tilt) öğesine gitmek için Aşağı hareket edin.
  - Açık (On)veya Kapalı (Off)'a gitmek için Sağa hareket edin.
  - Seçimi onaylamak için Yürüt/TAMAM (Play/OK) düğmesine basın.

| Setup Menu<br>Brightness<br>Key Help<br>Auto dim<br>Auto Tilt<br>Sequence<br>Transition<br>Frequency |                    | < 0n ><br>Off |         |  |
|----------------------------------------------------------------------------------------------------|--------------------|---------------|---------|--|
| Adjust the photo orie                                                                                | ntation automatica | lly.          | PHILIPS |  |

#### 6.12 Bip Açma/Kapama

Düğme seslerini AÇMA veya KAPAMA

- Ana menüye erişmek için Mod (Mode) düğmesine basın.
  - Ayarlar'a (Settings) kadar Yukarı hareket edin ve Yürüt/TAMAM (Play/ OK) düğmesine basın.

| PhotoFrame |       |         |
|------------|-------|---------|
|            | Clock |         |
|            | Photo |         |
|            |       |         |
|            |       |         |
|            |       | PHILIPS |

- Bip (beep) öğesine gitmek için Aşağı hareket edin.
  - Açık (On)veya Kapalı (Off)'a gitmek için Sağa hareket edin.
  - Aşağı hareket edin ve seçimi onaylamak için Yürüt/TAMAM (Play/ OK) düğmesine basın.

| Background<br>Status<br>To Delete               |               | I |
|-------------------------------------------------|---------------|---|
| Beep<br>Factory setup<br>Language<br>Brightness | < 0n ><br>Off | 1 |
| Key tone buzzer.                                |               |   |

Bu menüden ayrılmak ve slayt gösterisini yürütmek için **Mod (Mode)** düğmesine basın.

# 6.13 Tuş Yardımı

PhotoFrame ilk kez başlatıldığında, 10 saniye için veya düğmelerden herhangi birine basılana kadar kontrol düğmelerinin bir açıklaması görüntülenir. Bu işlevi kapatmak istiyorsanız, aşağıdaki talimatları izleyin.

- Ana menüye erişmek için Mod (Mode) düğmesine basın.
  - Ayarlar'a (Settings) kadar Yukarı hareket edin ve Yürüt/TAMAM (Play/

# OK) düğmesine basın.

| Factory setup<br>Language<br>Brightness<br>Key Help<br>Auto dim<br>Auto Tilt<br>Sequence | < Open at startup +<br>Donot Popup |
|------------------------------------------------------------------------------------------|------------------------------------|
|------------------------------------------------------------------------------------------|------------------------------------|

- 2 Tuş Yardımı (Key Help) öğesine gitmek için Aşağı hareket edin.
  - Açık (On)veya Kapalı (Off)'a gitmek için Sağa hareket edin.
  - Aşağı hareket edin ve seçimi onaylamak için Yürüt/TAMAM (Play/ OK) düğmesine basın.

| Open at startup<br>Donot Popup |
|--------------------------------|
|                                |

Bu menüden ayrılmak ve slayt gösterisini yürütmek için **Mod (Mode)** düğmesine basın.

# 7. Teknik Bilgiler

# Model 6FF3FPW

### Resim/Ekran

- Etkili görüntüleme alanı: 113.3 x 84.7 mm
- Çözünürlük: 320 x3(RGB) X234
- Görüntüleme açısı: CR>&=10 130RL, 110UD
- Ömür, %50'ye kadar parlaklık: 20000 hr Sote:

"LED ömrü", ortam sıcaklığı 25C ve IL=20mA ise, orijinal parlaklığın %50'sine düşen modül parlaklığı olarak tanımlanır.

- Parlaklık: 200 cd/m2(tipik)
- · En/boy oranı: 4:3
- Panel çözünürlüğü: 320 X 234
- Piksel yoğunluğu: 0.118(W)X0.362(H) mm

#### Depolama Ortamı

 Hafıza Kartı Tipleri: SD/MMC/MMC+/xD/ MS

# Boyutlar

- Ayaklıklı set boyutları (G x Y x D): 167.8 x 135.3 x 100.73 mm
- Ağırlık: 0.308 kg
- Sıcaklık aralığı (çalıştırma): 0 °C to 40 °C
- Sıcaklık aralığı (saklama): -20 °C to 70 °C

# Güç

Güç tüketimi: 3W

# Model 7FF3FPx

#### **Resim/Ekran**

- Etkili görüntüleme alanı: 154.1 x 86.6 mm
- · Çözünürlük 480x3(RGB) x 234 pixels
- Görüntüleme açısı: 120RL, 100UD (CR>/=10)
- Ömür, %50'ye kadar parlaklık: 20,000 hr
- · Parlaklık: 200
- En/boy oranı: 16:9
- Panel çözünürlüğü: 480X234
- Piksel yoğunluğu: 0.107(W) x 0.37(H)

#### Depolama Ortamı

 Hafıza Kartı Tipleri: SD/MMC/MMC+/XD/ MS

### Boyutlar

- Ayaklıklı set boyutları (G x Y x D): 206.4 x 139.3 x 103 mm
- Ağırlık: 0.366 kg
- Sıcaklık aralığı (çalıştırma): 0 °C to 40 °C
- Sıcaklık aralığı (saklama): -20 °C to 70 °C

#### Güç

· Güç tüketimi: 5W

### Model 9FF3FPx

#### Resim/Ekran

- Etkili görüntüleme alanı: 162 x 121.5 mm
- · Çözünürlük: 800 x 3(RGB) x 600 pixels
- · Görüntüleme açısı: CR>&=10 130RL,
- 110UD
- · Ömür, %50'ye kadar parlaklık: 20,000hr
- Parlaklık: 250
- En/boy oranı: 4:3
- Panel çözünürlüğü: 800x600
- Piksel yoğunluğu: 0.0675(W) x 0.2025(H)

#### Depolama Ortamı

 Hafıza Kartı Tipleri: SD/MMC/MMC+/xD/ MS

#### Boyutlar

- Ayaklıklı set boyutları (G x Y x D): 244.6 x 167.4 x 121.1 mm
- Weight: 0.553 kg
- Sıcaklık aralığı (çalıştırma): 0 °C to 40 °C
- Sıcaklık aralığı (saklama): -20 °C to 70 °C

#### Güç

- · Güç tüketimi: 6.3W
- Desteklenen fotoğraf formatı: JPEG fotoğraf (DCF yapısında), 16 Megapiksele kadar
- Desteklenen yerleşim: Yatay, Dikey, Fotoğraf otomatik yönlendirme

- Düğmeler ve kontroller: 6 kontrol tuşu düğmeleri. Slayt gösterisi, Tarama veya Saat modunda oynatmak için 1 oynatma tuşu. Yuları, Aşağı, Sağa veya Sola gitmek için her birine 1 tuş. Slayt Gösterisi, Küçük Resim modları veya Ana menü arasında geçiş yapmak için 1 kısayol tuşu. Menüyü düzenlemek, menü kurulumu veya çıkmak için 1 Menü tuşu.
- Oynatma modu: Tam ekran tarama, Slayt gösterisi, Küçük resim tarama
- Albüm yönetimi: Oluştur, Sil, Düzenle, Yeniden Adlandır
- Fotoğraf düzenleme: Kopyala, Sil, Döndür, Kırp, Taşı
- Fotoğraf efektleri Çerçeveler, Sepya
- Slayt gösterisi ayarı: Kolaj, Rastgele, Sıralı, Geçiş efektleri
- · Ekran arka plan rengi: Siyah, Beyaz, Gri
- Saat işlevi: Zaman ve tarihi Ayarlama, Saat ve Alatm, Haftaiçi/Haftasonu Otomatik Açılma
- Kurulum fonksiyonu: Parlaklık ayarı, Dil, Durum, Otomatik açma/kapanma, Bip açma/kapama, Zaman ve Tarih Ayarlama, Saat ekranı etkinleştirme/devre dışı bırakma, Fabrika ayarı ve Fotoğraf kaynağı
- Sistem durumu: Aygıt yazılımı sürümü, Güç kaynağı, Kalan hafıza
- Bağlı ortam durumu: Bağlı ortam, Kalan hafıza
- OSD Dilleri: İngilizce, Fransızca, Almanca, İtalyanca, Japonca, Rusça, Basitleştirilmiş Çince, İspanyolca, Hollandaca, Danca
- Tak & Çalıştır Uyumluluğu: Windows XP ve Vista ve Mac OS X
- Düzenleyici İzinler: BSMI, C-Tick, CCC, CE, FCC, GOST, PSB, UL
- Diğer uyumluluk: Kensington kilidi uyumlu

# 8. Sıkça Sorulan Sorular

# LCD ekran dokunmatik mi?

LCD ekran dokunmatik değildir. Digital PhotoFrame'i kontrol etmek için arkadaki düğmeleri kullanın.

# Farklı hafıza kartları kullanarak farklı slayt gösterisi fotoğrafları arasında geçiş yapabilir miyim?

Evet. Digital PhotoFrame'e hafıza kartı takıldığında, bu belirli kartta saklanan fotoğrafları slayt gösterisinde gösterecektir.

# Aynı fotoğrafı uzun süre görüntülersem LCD ekran zarar görür mü?

Hayır. Digital PhotoFrame LCD ekrana zarar vermeden aynı fotoğrafı devamlı olarak 1.000 saat boyunca gösterebilir.

# Hafıza kartındaki fotoğrafları silmek için

**Digital PhotoFrame'i kullanabilir miyim?** Evet, hafıza kartı gibi harici aygıtlardaki fotoğrafların silinmesini destekler.

# Digital PhotoFrame'den fotoğrafları yazdırabilir miyim?

Hayır, doğrudan fotoğraf yazdırmayı desteklemez.

# Digital PhotoFrame yüksek çözünürlüklü 4:3 dijital fotoğrafları 3:2 ekranda nasıl gösterir?

Digital PhotoFrame yüksek resim bütünlüğünü sağlamak için fotoğrafları asıl en/boy oranında küçültür ve bu fotoğrafları göstermeden önce fazla kısımları keser.

# Otomatik kapanma periyodlarında Digital PhotoFrame'l kullanabilir miyim?

Evet. Sistemi AÇIK durumuna geri getirmek için herhangi bir kontrol düğmesine basın.

# Digital PhotoFrame'im bazı fotoğraflarımı neden göstermiyor?

formatında saklar. Digital PhotoFrame aynı

endüstri standartlarına uyan fotoğrafları gösterecek şekilde tasarlanmıştır. Web görüntüleri, taranmış görüntüler ya da profesyonel kameralardan alınan RAW formatındaki fotoğraflar gibi bazı görüntüler kamera endüstrisi standartlarına göre saklanmaz ve bu nedenle Digital PhotoFrame'de düzgün bir şekilde gösterilemeyebilir. Bu gibi görüntüleri Digital PhotoFrame için standart JPEG formatına dönüştürmek için PC uygulamalarını kullanın.

### Digital PhotoFrame'im AÇIK ancak sistem yanıt vermiyor!

İlk olarak sistemin düzgün bir şekilde elektrik aldığından emin olun. Ardından, sistemi eski durumuna geri getirmek için güç düğmesinin yanında bulunan Sıfırla (Reset) düğmesini uyarmak için bir iğne kullanın.

#### Digital PhotoFrame'im ben ayarladıktan sonra neden Otomatik Kapanma durumuna gecmiyor?

İlk olarak, Geçerli Zaman, Otomatik kapanma zamanı ve Otomatik açılma zamanını düzgün bir şekilde ayarladığınızdan emin olun. Digital PhotoFrame Otomatik kapanma zamanında ekranını otomatik olarak kapatacaktır. O gün içinde zaman geçmişse, sonraki günde belirli zamanda Otomatik kapanma durumuna girmeye başlayacaktır.

#### Resimleri PC'mden daha sonra DPF'ye takacağım hafıza kartına yüklemeye çalışıyorum. Ancak DPD fotoğrafları qöstermiyor. Ne yapabilirim?

DPD'ye yüklemek istediğiniz tüm fotoğrafları hafıza kartınızın kök dizinine yükleyin. DPD'nizi kapatın, hafıza kartını takın ve DPF'yi yeniden başlatın. Birkaç saniye sonra, hafıza kartının kök dizinindeki tüm fotoğraflar otomatik olarak PhotoFrame'e eklenecektir. Hafıza kartındaki kök dizin bu işlemden sonra BOŞALTILMAYACAKTIR. Bu işlemin alt dizindeki fotoğrafları kapsamadığını unutmayın.

# Philips PhotoFrame ileri JPEG'leri destekliyor mu?

PhotoFrame ileri JPEG formatlı resimleri destekler ancak slayt gösterisi çok yavaş olabilir.

# One Year Limited Warranty (for US and Canada only)

Philips warrants that this product shall be free from defects in material, workmanship and assembly, under normal use, in accordance with the specifications and warnings, for a period of one year from the date of purchase. This warranty extends only to the original purchaser of the product, and is not transferable. To exercise your rights under this warranty, you must provide proof of purchase in the form of an original sales receipt that shows the product name and the date of purchase. For customer support or to obtain warranty service, please visit our website www.philips.com/welcome or Contact Philips Customer Care Center at: 1-888-PHILIPS (1-888-744-5477) IN U.S.A., Puerto Rico, or U.S. virgin islands. 1-800-661-6162 (French speaking), 1-888-PHILIPS (1-888-744-5477) (English or Spanish speaking) in Canada, THERE ARE NO OTHER EXPRESS OR IMPLIED WARRANTIES. Philips liability is limited to repair or, at its sole option, replacement of the product. Incidental, special and consequential damages are disclaimed where permitted by law. This warranty gives you specific legal rights. You may also have other rights that vary from state to state.

#### **Recycling Information for Customers**

Philips establishes technically and economically viable objectives to optimize the environmental performance of the organization's product, service and activities.

From the planning, design and production stages, Philips emphasizes the important of making products that can easily be recycled.At Philips, end-of-life management primarily entails participation in national take-back initiatives and recycling programs whenever possible, preferably in cooperation with competitors. There is currently a system of recycling up and running in the European countries, such as The Netherlands, Belgium, Norway, Sweden and Denmark.

In U.S.A., Philips Consumer Electronics North America has contributed funds for the Electronic Industries Alliance (EIA) Electronics Recycling Project and state recycling initiatives for end-of-life electronics products from household sources. In addition, the Northeast Recycling Council (NERC) - a multi-state non-profit organization focused on promoting recycling market development - plans to implement a recycling program.

In Asia Pacific, Taiwan, the products can be taken back by Environment Protection Administration (EPA) to follow the IT product recycling management process, detail can be found in web site www.epa.gov.tw

For help and service, please read the section of Service and Warranty or the following team of Environmental specialist can help. Mr. Job Chiu - Environment manager Philips Electronics Industries (Taiwan) Ltd, Monitor Business Unit E-mail: job.chiu@philips.com Tel: +886 (0) 3 454 9839

Mr. Maarten ten Houten - Senior Environmental Consultant Philips Consumer Electronics E-mail: <u>marten.ten.houten@philips.com</u> Tel: +31 (0) 40 27 33402

Ms. Delmer F. Teglas Philips Electronics North America E-mail: <u>butch.teglas@philips.com</u> Tel: +1 865 521 4322

#### **Banned Substance Declaration**

This product comply with RoHs and Philips BSD (AR17-G04-5010-010) requirements

#### **CE Declaration of Conformity**

Philips Consumer Electronics declare under our responsibility that the product is in conformity with the following standards

- EN60950:2000 (Safety requirement of Information Technology Equipment)
- EN55022:1998 (Radio Disturbance requirement of Information Technology Equipment)
- EN55024:1998 (Immunity requirement of Information Technology Equipment)
- EN61000-3-2:2000 (Limits for Harmonic Current Emission)
- EN61000-3-3:1995 (Limitation of Voltage Fluctuation and Flicker) following provisions of directives applicable
- 73/23/EEC (Low Voltage Directive)
- 89/336/EEC (EMC Directive)
- 93/68/EEC (Amendment of EMC and Low Voltage Directive) and is produced by a manufacturing organization on ISO9000 level.

#### Federal Communications Commission (FCC) Notice (U.S. Only)

#### Note:

This equipment has been tested and found to comply with the limits for a Class B digital device, pursuant to Part 15 of the FCC Rules. These limits are designed to provide reasonable protection against harmful interference in a residential installation. This equipment generates, uses and can radiate radio frequency energy and, if not installed and used in accordance with the instructions, may cause harmful interference to radio communications. However, there is no guarantee that interference will not occur in a particular installation. If this equipment does cause harmful interference to radio or television reception, which can be determined by turning the equipment off and on, the user is encouraged to try to correct the interference by one or more of the following measures:

- Reorient or relocate the receiving antenna.
- Increase the separation between the equipment and receiver.

- Connect the equipment into an outlet on a circuit different from that to which the receiver is connected.
- Consult the dealer or an experienced radio/ DPF technician for help.

# Caution:

Changes or modifications not expressly approved by the party responsible for compliance could void the user's authority to operate the equipment.

Connections to this device must be made with shielded cables with metallic RFI/EMI connector hoods to maintain compliance with FCC Rules and Regulations.

To prevent damage which may result in fire or shock hazard, do not expose this appliance to rain or excessive moisture.

THIS CLASS B DIGITAL APPARATUS MEETS ALL REQUIREMENTS OF THE CANADIAN INTERFERENCE-CAUSING EQUIPMENT REGULATIONS.

#### FCC Declaration of Conformity

| 6FF3FP, 7FF3FP, 8FF3FP           |
|----------------------------------|
| Philips 6FF3FP, 7FF3FP,          |
| 8FF3FP                           |
| Philips Consumer                 |
| <b>Electronics North America</b> |
| P.O. Box 671539                  |
| Marietta, GA 30006-0026          |
| 1-888-PHILIPS (744-5477)         |
|                                  |

#### Declaration of Conformity for Products Marked with FCC Logo, United States Only

### 6FF3FP, 7FF3FP, 8FF3FP

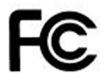

Tested To Comply With FCC Standards

# FOR HOME OR OFFICE USE

This device complies with Part 15 of the FCC Rules. Operation is subject to the following two conditions: (1) this device may not cause harmful interference, and (2) this device must accept any interference received, including interference that may cause undesired operation.

#### Commission Federale de la Communication (FCC Declaration)

### B Note:

Cet équipement a été testé et déclaré conforme auxlimites des appareils numériques de class B,aux termes de l'article 15 Des règles de la FCC. Ces limites sont conçues de façon à fourir une protection raisonnable contre les interférences nuisibles dans le cadre d'une installation résidentielle. CET appareil produit, utilise et peut émettre des hyperfréquences qui, si l'appareil n'est pas installé et utilisé selon les consignes données, peuvent causer des interférences nuisibles aux communications radio. Cependant, rien ne peut garantir l'absence d'interférences dans le cadre d'une installation particulière. Si cet appareil est la cause d'interférences nuisibles pour la réception des signaux de radio ou de télévision, ce qui peut être décelé en fermant l'équipement, puis en le remettant en fonction, l'utilisateur pourrait essayer de corriger la situation en prenant les mesures suivantes:

- Réorienter ou déplacer l'antenne de réception.
- Augmenter la distance entre l'équipement et le récepteur.

- Brancher l'équipement sur un autre circuit que celui utilisé par le récepteur.
- Demander l'aide du marchand ou d'un technicien chevronné en radio/télévision.

# Caution:

Toutes modifications n'ayant pas reçu l'approbation des services compétents en matière de conformité est susceptible d'interdire à l'utilisateur l'usage du présent équipement.

Les raccordements à cet appareil doivent être réalisés avec des câbles blindés à protections métalliques pour les connecteurs RFI/EMI afin de maintenir la conformité avec les Règlements et la Législation du FCC.

CET APPAREIL NUMERIQUE DE LA CLASSE B RESPECTE TOUTES LES EXIGENCES DU REGLEMENT SUR LE MATERIEL BROUILLEUR DU CANADA.

# EN 55022 Compliance (Czech Republic Only)

This device belongs to category B devices as described in EN 55022, unless it is specifically stated that it is a Class A device on the specification label. The following applies to devices in Class A of EN 55022 (radius of protection up to 30 meters). The user of the device is obliged to take all steps necessary to remove sources of interference to telecommunication or other devices.

Pokud není na typovém štitku počitače uvadeno, že spadá do do třídy A podle EN 55022, spadá automatický do třídy B podle EN 55022. Pro zařízení zařazená do třídy A (chranné pásrno 30m) podle EN 55022 platí následující. Dojde-il k rušení telekomunikačních nebo jiných zařízení je užtvatel povinnen prověst taková opatřpní, aprušení odstranil.

# Polish Center for Testing and Certification Notice

- The equipment should draw power from a socket with an attached protection circuit(a three-prong socket).All equipment that works together (computer, monitor, printer, and so on) should have the same power supply source.
- The phasing conductor of the room's electrical installation should have a reserve short-circuit protection device in the form of a fuse with a nominal value no larger than 16 amperes (A).
- To completely switch off the equipment, the power supply cable must be removed from the power supply socket, which should be located near the equipment and easily accessible.
- A protection mark "B" confirms that the equipment is in compliance with the protection usage requirements of standards PN-93/T-42107 and PN-89/E-06251.

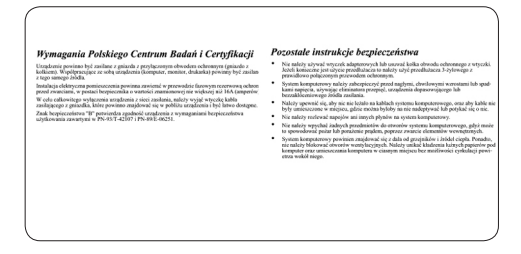

# North Europe Information (Nordic Countries)

#### VARNING:

FÖRSÄKRA DIG OM ATT HUVUDBRYTARE OCH UTTAG ÄR LÄTÅTKOMLIGA, NÄR DU STÄLLER DIN UTRUSTNING PÅPLATS. Placering/Ventilation

#### ADVARSEL:

SØRG VED PLACERINGEN FOR, AT NETLEDNINGENS STIK OG STIKKONTAKT ER NEMT TILGÆNGELIGE. Paikka/Ilmankierto

#### VAROITUS:

SIJOITA LAITE SITEN, ETTÄ VERKKOJOHTO VOIDAAN TARVITTAESSA HELPOSTI IRROTTAA PISTORASIASTA. Plassering/Ventilasjon

#### ADVARSEL:

NÅR DETTE UTSTYRET PLASSERES, MÅ DU PASSE PÅ AT KONTAKTENE FOR STØMTILFØRSEL ER LETTE Å NÅ.

### **BSMI** Notice (Taiwan Only)

符合乙類資訊產品之標準

#### End-of-Life Disposal

- Your new product contains materials that can be recycled and reused. Specialized companies can recycle your product to increase the amount of reusable materials and to minimize the amount to be disposed of.
- Please find out about the local regulations on how to dispose of your old monitor from your local Philips dealer.
- (For customers in Canada and U.S.A.) Dispose of in accordance to local-state and federal regulations.

For additional information on recycling contact <u>www.eia.org</u> (Consumer Education Initiative)

# Waste Electronics and Electrical Equipment (WEEE)

This product is labelled with this symbol in accordance with European Directive 2002/96/ EG to indicate that it must not be disposed of with your other household waste. Please check your local city office or waste disposal service for the return and recycling of this product.

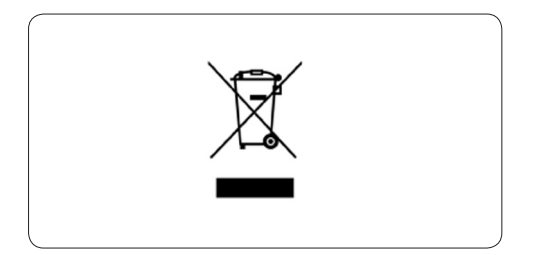

# Waste Electronics and Electrical Equipment (WEEE)

This product is labelled with this symbol in accordance with European Directive 2002/96/ EG to indicate that it must not be disposed of with your other household waste. Please check your local city office or waste disposal service for the return and recycling of this product.

#### End of life directives - Recycling

Your new DPF contains several materials that can be recycled for new uses.

Votre nouveau téléviseur contient plusieurs matériaux qui peuvent être recyclés pour de nouvelles utilisations.

Comme tous les produits ACL, cette appareille contenant une petit quantité de mercure, SVP se débarrasser en accord avac les lois fédéral et gouvernemental.

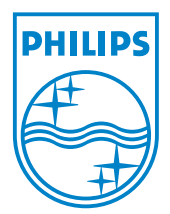

©2008 Koninklijke Philips N.V. All rights reserved.